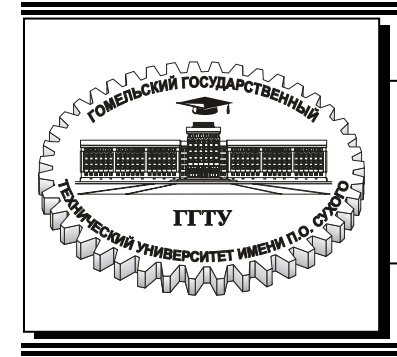

Министерство образования Республики Беларусь

## Учреждение образования «Гомельский государственный технический университет имени П.О. Сухого»

Кафедра «Информационные технологии»

# РЕШЕНИЕ ЗАДАЧ В СИСТЕМЕ МАТНСАD

## МЕТОДИЧЕСКИЕ УКАЗАНИЯ к контрольным работам по курсу «Информатика» для студентов технических специальностей заочной формы обучения

Гомель 2006

Рекомендовано научно-методическим советом факультета автоматизированных информационных систем ГГТУ им. П. О. Сухого (протокол № 6 от 17.05.2005 г.)

Авторы-составители: Т. А. Трохова, Т. Л. Романькова, И. В. Стрижак

Рецензент: канд. техн. наук, доц. каф. МИУС Бел ГУТ М. Л. Шишаков

 Решение задач в системе МАТНСАD : метод. указания к контрол. работам по курсу
 P47 «Информатика» для студентов техн. специальностей заоч. формы обучения / авт.-сост.: Т. А. Трохова, Т. Л. Романькова, И. В. Стрижак. – Гомель : ГГТУ им. П. О. Сухого, 2006. – 54 с. – Систем. требования: РС не ниже Intel Celeron 300 МГц ; 32 Мb RAM ; свободное место на HDD 16 Mb ; Windows 98 и выше ; Adobe Acrobat Reader. – Режим доступа: http://gstu.local/lib. – Загл. с титул. экрана.

Методические указания содержат два раздела, представленных в виде тем. Каждая тема включает краткие теоретические сведения по методике решения задач данной темы. В практической части описан пошаговый алгоритм решения задач, приведены примеры в виде документов системы МАТНСАD.

Для студентов технических специальностей заочной формы обучения.

УДК 681.3.06(075.8) ББК 32.81я73

© Учреждение образования «Гомельский государственный технический университет имени П. О. Сухого», 2006

## 1 Программирование базовых алгоритмов в Matlab 1.1 Обработка М-файлов

М-файл представляет собой программу, состоящую из команд и выражений системы MatLab, хранящуюся на диске в виде файла с типом .*m*. Создать новый М-файл можно с помощью команд основного меню

File – New – M-file,

после чего на экране появляется окно редактора М-файлов.

Окно содержит сервисно-командную область (три верхние строки) и область ввода и редактирования М-файла. Для удобства отладки строки команд программы пронумерованы. Вид окна редактора М-файлов приведен на рисунке 1.1.

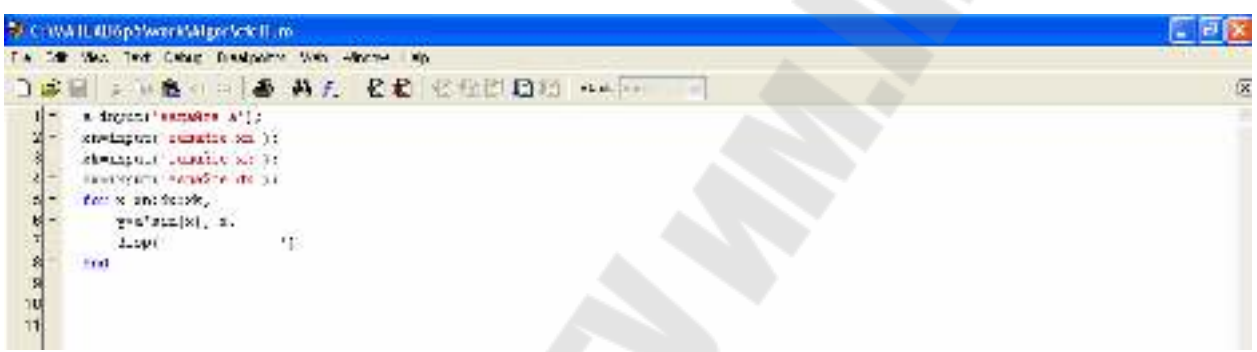

Рисунок 1.1 – Вид окна редактора М-файлов

Последовательность обработки М-файла такова.

- 1. Создать или отредактировать М-файл
- 2. Записать файл на диск с именем, содержащим тип.т
- 3. Запустить программу на выполнение, указав имя М-файла в командной строке окна команд Command Window
- 4. Если компиляция программы прошла успешно, то результаты выполнения программы будут отражены в командном окне.
- 5. Если в результате компиляции были найдены ошибки в программе, то необходимо вызвать программу в окно М-файла и повторить последовательность обработки программы, начиная с п.1, исправив ошибки.
- 6. Вывести текст программы на принтер можно с помощью команд File – Print

меню команд окна редактора М-файлов.

Вывести результаты расчетов по программе можно с помощью команд основного меню рабочего стола Matlab:

File – Print (для вывода всей информации командного окна),

File – Print Selection (для вывода выделенной области командного окна).

При работе с программой пользователь может разместить окна на экране дисплея так, чтобы был виден текст программы (окно М-файла), ре-

зультаты расчетов (командное окно) и переменные, размещенные в памяти (окно рабочей области памяти). Пример такого удобного размещения окон приведен на рисунке 1.2.

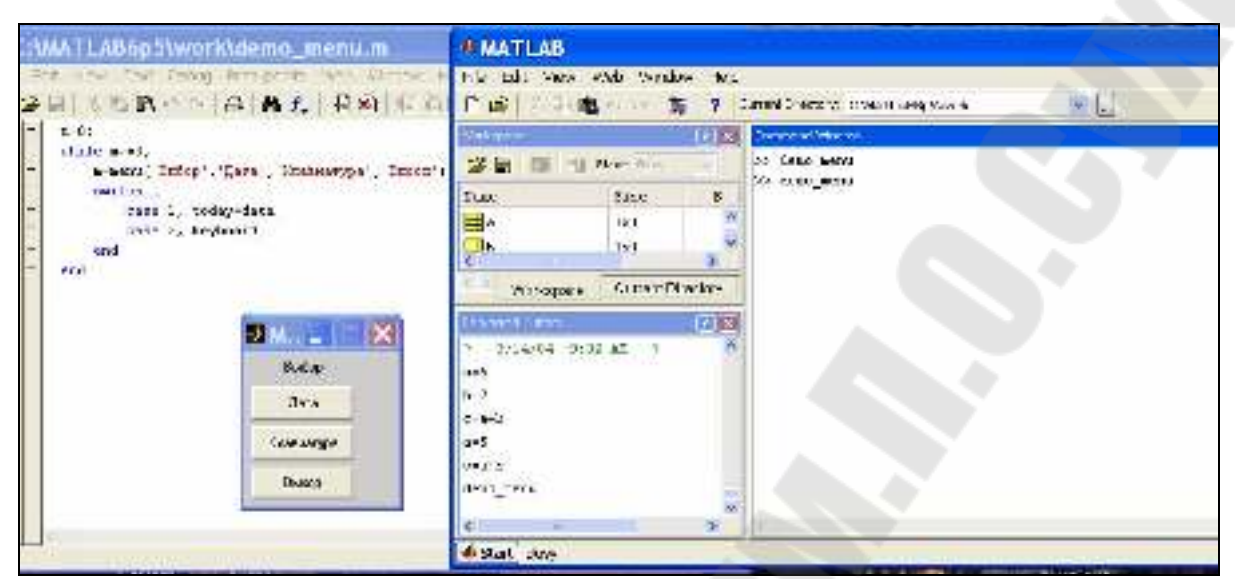

Рисунок 1.2 - Работа в командном режиме и в режиме создания М-файлов.

#### 1.2 Программирование линейных алгоритмов 1.2.1 Оператор присваивания

При составлении линейных программ с помощью М-файлов в Matlab одним из основных операторов является оператор присваивания. В первой части практического пособия изложены приемы применения этого оператора при вычислениях в командном режиме Matlab. В программе этот оператор выполняет те же самые функции, т.е. присваивает переменной, стоящей слева от знака «=» значение выражения, стоящего справа.

Общий вид оператора присваивания:

#### Имя\_переменной = Выражение

В качестве параметра **Имя\_переменной** может выступать имя простой переменной, структурированной переменной (вектора, матрицы), имя функции. В качестве параметра **Выражение** применяется арифметическое, логическое или строковое выражение.

Тип переменной определяется системой автоматически по типу выражения, поэтому нет необходимости при программировании следить за соответствием типов данных в операторе присваивания. Если выражение содержит и арифметические и строковые элементы, то переменная будет численной, т.е. предпочтение отдается числовому типу данных.

Ниже приведены примеры правильной записи операторов присваивания.

A = cos(x)+c-d^2\*p^2+4.92 N = 'номер формулы' R = (x>5)&(x<=10) В первом примере в переменную помещается арифметическое выражение, во втором – символьное, в третьем – логическое.

#### 1.2.2 Программирование ввода и вывода данных

При программировании часто возникает необходимость вводить исходные данные не с помощью оператора присваивания, а с помощью операторов ввода в диалоговом режиме. Преимущества такого ввода очевидны: при вводе новых исходных данных нет необходимости вносить изменения в программу.

В MatLab в качестве оператора ввода используется функция input, которую, в силу ее значимости при программировании, принято называть оператором.

Она имеет следующий общий вид:

#### ИМЯ = input(Символьная константа)

Здесь **ИМЯ** – это имя простой переменной, **Символьная константа** – любой набор символов, заключенный в апострафы. Символьная константа, как правило, разъясняет смысловое назначение вводимой переменной.

Например:

S=input('Задайте площадь')

A=input('Задайте значение A=')

Оператор выполняется следующим образом:

- в командном окне выводится набор символов, стоящую в скобках после input (символьная константа);
- выполнение программы приостанавливается и компьютер переходит в режим ожидания;
- пользователь вводит константу;
- введенная константа помещается в оперативной памяти в переменную, стоящую слева в операторе input.

При запуске на выполнение программы, содержащей оператор ввода следует учитывать, что пока пользователь не ввел константу в ответ на запрос своей программы, оператор ввода продолжает свою работу. Система Matlab в это время блокирет выход и закрытие окна рабочего стола.

Если необходимо вывести данные на экран дисплея в определенной последовательности, отличной от последовательности их вычисления, применяется функция disp, которую принято называть оператором вывода.

Оператор имеет следующий общий вид:

#### disp( Выражение )

Здесь Выражение – это арифметическое, логическое или символьное выражение, частным случаем которого являются константы или переменные любого типа. Примеры правильной записи оператора вывода приведены ниже.

| disp('Результаты ') | a=[1,6,9,2]; | x=7;                |
|---------------------|--------------|---------------------|
| disp(summa)         | disp(a)      | disp((x>5)&(x<=10)) |
| disp(5+6)           |              |                     |

Следует помнить, что Matlab выводит в командном окне значение переменной, стоящей слева в операторе присваивания, если оператор не заканчивается символом «;», поэтому если в программе используется оператор вывода, нужно подавлять дублирование вывода, указывая символ «;» в конце оператора присваивания.

Каждый новый оператор **disp** выполняет вывод с новой строки командного окна, например:

| Фрагмент прграммы   | Командное окно |  |
|---------------------|----------------|--|
| c=a-b+k*d;          | результат=     |  |
| disp ('результат=') | 28             |  |
| disp(c);            |                |  |

Если необходимо вывести несколько данных в одной строке, нужно сформировать из них вектор-строку, который будет использоваться затем в выражении в операторе disp, например:

| Фрагмент прграммы              | Командное окно       |
|--------------------------------|----------------------|
| c=a-b+k*d; r='результат=';     | результат=28 при а=5 |
| r1=' при a='; x=[r, c, r1, a]; |                      |
| disp(x);                       |                      |

#### 1.2.3 Пример линейной программы

В данном пособии примеры программирования задач рассматриваются по следующему плану: условие задачи, алгоритмический анализ задачи, программа, тесты. Графические схемы алгоритмов решения задач являются базовыми и в данном пособии не приводятся.

#### Задача 1

<u>Условие задачи</u>. Для динамической колебательной системы, содержащей массу m, пружину с коэффициентом жесткости k и демпфер с коэффициентом демпфирования c, вычислить резонансную частоту системы по формуле:

 $fr = fn\sqrt{1-2s^2},$ 

где коэффициент затухания системы s вычисляется по формуле:

$$s = \frac{c}{2\sqrt{km}}$$

Собственная частота незатухающих колебаний системы рассчитывается по формуле:

$$fn = \frac{1}{2\pi} \sqrt{\frac{k}{m}}$$

```
Алгоритмический анализ задачи
```

## Исходные данные:

*m* – масса системы;

*k* - коэффициент жесткости пружины;

с - коэффициент демпфирования.

#### Результат:

*fr* - резонансная частота системы.

## Промежуточные данные:

*s* - коэффициент затухания системы;

*fn* - собственная частота незатухающих колебаний.

Текст программы

m=input(' Задайте массу системы '); k=input(' Задайте коэффициент жесткости пружины '); c=input(' Задайте коэффициент демпфирования '); s=c/(2\*sqrt(k\*m)); fn=1/(2\*pi)\*sqrt(k/m); fr=fn\*sqrt(1-2\*s^2); disp ('Резонансная частота системы =') disp(fr) *Тестовый пример:* 

```
Задайте массу системы 10
```

Задайте коэффициент жесткости пружины 10

Задайте коэффициент демпфирования 0.6

Резонансная частота системы =

0.1590

## 1.3 Программирование разветвляющихся алгоритмов 1.3.1 Операторы условия

Для программирования разветвляющихся алгоритмов в Matlab существуют оператор условия и оператор выбора.

Условный оператор представлен в нескольких формах и имеет следующий общий вид:

Полная форма 1

```
if ЛВ, ОПЕРАТОР1,
else ОПЕРАТОР2,
end
```

Полная форма 2

```
if ЛВ1, ОПЕРАТОР1,
elseif ЛВ2, ОПЕРАТОР2,
```

## elseif ЛВ3, ОПЕРАТОР3,

else ОПЕРАТОР,

end

Краткая форма

. . .

if ЛВ, ОПЕРАТОР1 end

Здесь

ЛВ, ЛВ1, ЛВ2, ЛВ3 – логические выражения;

ОПЕРАТОР1, ОПЕРАТОР2, ОПЕРАТОР3, ОПЕРАТОР– любые операторы или группы операторов языка Matlab.

Разделителями в операторах могут быть запятая или точка с запятой. Если ОПЕРАТОР расположен в следующей строке, то разделитель ставить не обязательно.

Порядок выполнения оператора условия следующий.

Полная форма 1

- Логическое выражение вычисляется до константы (0 или 1).
- Если логическое выражение истинно, то выполняется оператор, стоящий после логического выражения, а затем следующий за оператором if оператор.
- Если логическое выражение ложно, то выполняется оператор, стоящий после слова else, а затем следующий за оператором if оператор. <u>Полная форма 2</u>
- Логическое выражение первого оператора if вычисляется до константы (0 или 1).
- Если логическое выражение истинно, то выполняется оператор, стоящий после логического выражения, а затем следующий за оператором if оператор.
- Если логическое выражение ложно, то вычисляется логическое выражение, стоящее после слова elseif, встречающегося первый раз.
- Если логическое выражение истинно, то выполняется оператор, стоящий после логического выражения, а затем следующий за оператором if оператор.
- Процесс повторяется столько раз, сколько слов elseif содержит оператор.
- Если последнее логическое выражение ложно, то выполняется оператор, стоящий после слова else, а затем следующий за оператором if оператор.

<u>Краткая форма</u>

• Логическое выражение вычисляется до константы (0 или 1).

- Если логическое выражение истинно, то выполняется оператор, стоящий после логического выражения, а затем следующий за оператором if оператор.
- Если логическое выражение ложно, то выполняется следующий за оператором if оператор.

Примеры правильной записи оператора условия (считается, что все переменные заданы корректно) приведены ниже.

```
if b*b - 4*a*c < 0,
```

```
disp('нет корней'),
else
disp('есть корни')
```

end

```
if (a > 0) & (b>0),
disp('числа положительные'),
elseif (a < 0) & (b<0),
disp('числа отрицательные')
else,
disp('числа разные по знаку')
end
```

cnu

if D < 0,

disp('Решения нет'), A=0

end

## 1.3.2 Оператор выбора

Оператор выбора предназначен для управления разветвляющимся вычислительным процессом, когда необходимо сделать выбор из произвольного числа имеющихся вариантов.

```
Общий вид оператора следующий.

<u>Полная форма</u>

switch BC

case cк1, оператор1;

case cк2, оператор2;

...

case cкN, операторN

otherwise оператор

end

Краткая форма
```

switch BC

```
саѕе ск1, оператор1;
caѕе ск2, оператор2;
...
caѕе скN, операторN
end
```

Здесь

ВС – выражение-селектор или выражение выбора

ск1, ск2, скN- константы выбора,

оператор, оператор1, оператор2, операторN – любые операторы или группы операторов.

Константы выбора могут быть объединены в множества с помощью {}, напримар, {5, 7, 8, 4}.

Порядок выполнения оператора case следующий. <u>Полная форма</u>

- Вычисляется выражение-селектор.
- Его значение сравнивается последовательно с константами выбора.
- Если они равны, то выполняется оператор, стоящий после данной константы выбора.
- Если ни одна из констант выбора не равна значению выраженияселектора, то выполняется оператор, стоящий после слова otherwise.

Краткая форма

- Вычисляется выражение-селектор.
- Его значение сравнивается последовательно с константами выбора.
- Если они равны, то выполняется оператор, стоящий после данной константы выбора.
- Если ни одна из констант выбора не равна значению выраженияселектора, то выполняется оператор, стоящий после оператора otherwise.

Пример правильной записи оператора case приведен ниже.

```
switch n
case 5, disp ('Отличник'),
case {4,3}, disp ('Неплохо'),
case 2, disp ('Нужно подтянуться'),
case1: disp ('Все пропало')
otherwise disp ('Неверная оценка')
end
```

#### 1.3.3 Примеры программ разветвляющихся алгоритмов

#### Задача 2

<u>Условие задачи</u> Вычислить значение характеристики амортизатора передней подвески автомобиля по формуле:

$$S1 = \begin{cases} 2 \cdot \omega \cdot \phi 1 \cdot v & npu \quad v \le 0\\ 2 \cdot \omega \cdot \phi 2 \cdot v & npu \quad v > 0 \end{cases}$$
$$\omega = \sqrt{9.8 \cdot \frac{k}{l}}$$

 $\omega, \varphi 1, \varphi 2$  – параметры амортизатора;

*v* – скорость деформации упругого элемента;

k – показатель политропы;

*l* – идеализированная высота столба газа.

Алгоритмический анализ задачи

#### Исходные данные:

 $\varphi 1, \varphi 2$  – параметры амортизатора;

*v* – скорость деформации упругого элемента;

k – показатель политропы;

*l* – идеализированная высота столба газа.

Результат:

*S1* - характеристика амортизатора.

#### Промежуточное данное:

*w*- параметр амортизатора.

Текст программы

v=input('Задайте скорость деформации упругого элемента: ');

k=input('Задайте показатель политропы: ');

```
l=input('Задайте высоту столба газа: ');
```

f1=input('Задайте параметр амортизатора f1');

```
f2=input('Задайте параметр амортизатора f2');
```

w = sqrt(9.8\*k/l);

if v <= 0,

```
S1 = 2*w*f1*v;
```

```
else S1 = 2*w*f2*v;
```

end;

```
disp ('Характеристика амортизатора подвески: '), disp(S1)
```

| $\mathbf{T}$ | ~         |         |
|--------------|-----------|---------|
| 1.           | OCMODLIII | nnumon. |
| 1 (          | comobolin | npnnep. |

| Тест 1                           | Тест 2                           |
|----------------------------------|----------------------------------|
| Задайте скорость деформации уп-  | Задайте скорость деформации уп-  |
| ругого элемента: -2              | ругого элемента: 2               |
| Задайте показатель политропы:    | Задайте показатель политропы:    |
| 1.25                             | 1.25                             |
| Задайте высоту столба газа: 0.3  | Задайте высоту столба газа: 0.3  |
| Задайте параметр амортизатора f1 | Задайте параметр амортизатора f1 |
| 1.2                              | 1.2                              |

|      | Задайте параметр | амортизатора f2 |      | Задайте параметр | амортизатора f2 |
|------|------------------|-----------------|------|------------------|-----------------|
| 2.1  |                  |                 | 2.1  |                  |                 |
|      | Характеристика   | амортизатора    |      | Характеристика   | амортизатора    |
| подн | вески:           |                 | поді | зески:           |                 |
|      | -30.6725         |                 |      | 53.6768          |                 |

### Задача З

<u>Условие задачи</u> Подобрать значение крутящего момента Т для муфты, если задан ее диаметр и известна зависимость:

| Диаметр | Крутящий момент |
|---------|-----------------|
| 2528    | 500             |
| 2931    | 1000            |
| 39      | 1600            |

Алгоритмический анализ задачи

## Исходные данные:

*d* – диаметр муфты;

#### Результат:

*Т* - крутящий момент.

```
Текст программы
```

```
d=input('задайте диаметр');
switch d
case {25,26,27,28}, km=500;
case {29,30,31}, km=1000;
case 39, km=1600;
otherwise, km=0;
disp('неверно задан диаметр'),
end;
disp (['крутящий момент=', km]),
disp (['при d=',d])
<u>Тестовый пример:</u>
```

| Тест 1               | Тест 2                |
|----------------------|-----------------------|
| задайте диаметр 26   | задайте диаметр 40    |
| крутящий момент= 500 | неверно задан диаметр |
| при d=26             |                       |
|                      |                       |

## 1.4 Программирование циклических алгоритмов 1.4.1 Назначение и классификация операторов цикла

Операторы цикла предназначены для программирования циклических алгоритмов, они изменяют естественный ход выполнения программы и относятся к операторам управления. Операторы являются взаимозаменяемыми, выбор для применения того или иного оператора зависит от программиста.

Операторы цикла в Matlab можно классифицировать следующим образом:

• Оператор цикла с параметрами for.

• Оператор цикла с предусловием while.

При классификации циклических алгоритмов отмечалось, что цикл может управляться явно выраженной переменной цикла, имеющей параметры, либо цикл не содержит переменной цикла и управляется иным способом. Операторы цикла можно разделить по тому же принципу:

- для программирования циклов с переменной цикла и параметрами;
- для программирования циклов без явно выраженной переменной цикла.

## 1.4.2 Оператор цикла с параметрами

Оператор цикла **for** предназначен для программирования циклических алгоритмов, когда переменная цикла явно выражена и изменяется от начального значения до конечного значения с постоянным шагом.

Общий вид оператора цикла for (1 форма)

```
for x= xn : dx : xk
OIIEPATOP,
end
```

Общий вид оператора цикла for (2 форма):

for x= xn : xk OIIEPATOP, end

Здесь :

х – переменная цикла,

xn – начальное значение переменной цикла,

dx – шаг изменения переменной цикла,

xk – конечное значение переменной цикла,

ОПЕРАТОР – любой оператор или группа операторов рабочей части цикла.

Во 2 форме оператора for шаг изменения переменной цикла равен 1.

Порядок выполнения оператора цикла(1 форма):

- Проверяется условие xn<=xk..
- Если условие не выполняется, то оператор цикла прекращает свою работу, и выполняется следующий за ним оператор программы.
- Если условие выполняется, то переменной цикла присваивается ее начальное значение x:=xn.
- Выполняется оператор рабочей части цикла.
- До тех пор, пока x< = xk переменная цикла увеличивается на шаг dx и выполняется рабочая часть цикла.

Порядок выполнения оператора цикла (2 форма) тот же, только переменная цикла увеличивается на шаг, равный 1.

Параметры цикла могут быть константами, переменными или выражениями. Если параметры цикла заданы выражениями, все переменные, входящие в состав выражений должны быть определены заранее. Если параметры цикла заданы некорректно, то оператор цикла не выполняется ни разу. Корректное задание параметров цикла:

xn<=xk при dx>0,

xn>=xk при dx<0.

Количество повторений цикла вычисляется по формуле:

 $|\mathbf{x}\mathbf{k} - \mathbf{x}\mathbf{n}|/d\mathbf{x} + 1$ .

Примеры правильной записи оператора for:

| Фрагмент прграммы | Командное окно |
|-------------------|----------------|
| for k=1 : 5       | 1              |
| disp(k), end      | 2              |
|                   | 3              |
|                   | 4              |
|                   | 5              |

Вид экрана после выполнения этого оператора будет следующий:

| Фрагмент прграммы | Командное окно |  |
|-------------------|----------------|--|
| for s=10 :-1: 6   | 10             |  |
| disp(s), end      | 9              |  |
|                   | 8              |  |
|                   | 7              |  |
|                   | 6              |  |

c=8; d=11; for i=c +d : 50 a=i+5 b=a+i end

## 1.4.3 Оператор цикла с предусловием

Оператор while предназначен для программирования любых циклов, где проверка условия повторения цикла выполняется перед выполнением рабочей части цикла.

Общий вид:

while ЛВ, OПЕРАТОР, end

где

ЛВ – логическое выражение,

ОПЕРАТОР – любой оператор или группа операторов рабочей части цикла.

Порядок выполнения оператора следующий:

- Проверяется истинность логического выражения.
- До тех пор, пока оно истинно, выполняется оператор рабочей части цикла.
- Если логическое выражение стало ложным, то выполняется следующий за оператором цикла оператор программы.

Рекомендации по программированию и использованием этого оператора цикла приведены ниже.

Если переменная цикла явно выражена, то:

- нужно присвоить ей начальное значение до оператора цикла;

- нужно каким-либо образом изменять ее в рабочей части цикла;

- она должна использоваться в логическом выражении условия повторения цикла.

Если логическое выражение в заголовке цикла while заведомо ложно, то цикл может не выполниться ни разу.

Примеры правильной записи оператора цикла while приведены ниже. Вывести на экран дисплея четные целые числа от 2 до 12.

k=2;

while k<=20

disp(k)
k=k+2;

end

Выводить на экран дисплея сообщение «Нажмите клавишу 5» до тех пор, пока эта клавиша не будет нажата.

p=0;

while p ~= 5

```
p=input(' Нажмите 5');
```

end;

## 1.4.4 Пример программы циклического алгоритма

#### Задача 4

<u>Условие задачи.</u> Определить множество значений координаты Y ведущего звена кривошипа при равномерном вращении по формуле  $YA(t)=r\cdot sin(\omega \cdot t)$  где r-длина кривошипа,  $\omega$ -угол поворота, t- время вращения, которое изменяется от начального значения tn до конечного tk с определенным шагом dt.

#### Исходные данные:

*r*-длина кривошипа;

ω-угол поворота;

*tn* – начальное значение аргумента;

tk – конечное значение аргумента;

*xt* – шаг изменения аргумента.

#### Результат:

*YA* - значение координаты Y ведущего звена кривошипа в текущий момент времени.

#### Промежуточное данное:

*t* - текущее значение времени.

Графическая схема алгоритма решения задачи приведена на рисунке 1.9.

Текст программы

r=input('задайте радиус кривошипа');

*ω* =input('задайте угол поворота кривошипа');

```
tn=input('задайте tn');
```

```
tk=input('задайте tk');
```

```
dt=input('задайте dt');
```

```
for t=tn:dt:tk,
```

```
YA=r*sin(w*t);
```

```
disp(' t YA')
```

```
disp([t,YA])
```

```
disp('-----
```

end

<u>Тестовый пример:</u>

| Ввод исходных данных                | Фрагмент результата   |
|-------------------------------------|-----------------------|
| задайте радиус кривошипа 0.5        | t YA<br>1 0000 0 4818 |
| задайте угол поворота кривошипа 1.3 |                       |
| заданте th 1<br>залайте tk 5        | t YA<br>1 5000 0 4645 |
| задайте dt 0.5                      |                       |
|                                     | t YA<br>2 0000 0 2578 |
|                                     |                       |
|                                     | t YA                  |
|                                     | 2.5000 -0.0541        |

## 1.5 Программирование с использованием подпрограмм

Подпрограммой называется особым образом оформленная программная единица, которая описывается один раз и может вызываться по имени из другой программной единицы несколько раз. Как правило, подпрограммы реализуют какую-либо законченную часть задачи, многократно использующуюся в других задачах.

Для того, чтобы операторы подпрограммы стали известны в вызывающей программной единице, подпрограмма должна быть определена заранее.

В Matlab присутствует один тип подпрограмм – подпрограммы- функции.

Схематично подпрограмму-функцию можно представить так:

Заголовок функции

Блок функции

Заголовок подпрограммы-функции оформляется следующим образом: function ИМЯРЕЗ=ИМЯФУНК(СП), где

ИМЯРЕЗ – имя переменной, куда помещается результат работы функции;

ИМЯФУНК – имя самой подпрограммы-функции, по которому к ней выполняется обращение из вызывающей программы;

СП – список формальных параметров функции. Общий вид списка приведен ниже.

П1, П2, П3,..., ПN

где П1, П2, П3, ПN –имена переменных.

Примеры правильной записи заголовка функции:

Функция с одним выходным параметром

function s=summa (a, b, c)

function P=PRIM(x,y)

function k=kluch (d)

Функция с несколькими выходными параметрами

function [s,n]=summa (a, b, c)

Все параметры подпрограммы-функции и переменные, используемые при ее программировании называются локальными, область их действия ограничивается только файлом самой функции.

Все параметры, указанные в скобках после имени функции, называются входными, они передают свои значения в функцию, но не возвращают назад в вызывающую программу.

Выходной параметр или параметры указываются сразу после слова function, они передают свои значения в вызывающую программу, под них отводится место в памяти компьютера.

Например, при описании

## function P=PRIM (x,y)

Р –выходной параметр, х,у- входные параметры.

#### function [s,n]=summa (a, b, c)

s,n – выходные параметры, a, b, c – входные параметры.

Для обращения к подрограмме-функции необходимо указать имя функции и список фактических параметров в любом операторе М-файла или командной области.

Общий вид:

#### ИМЯ(СП)

Здесь ИМЯ – это имя функции,

СП – список фактических параметров функции.

Например:

#### disp(Summa(a,b,S));

A=Poisk(D,Y,X);

#### If sum(a,b)>0 r=r+1;

Параметры, используемые при описании функции, называются формальными. Параметры, используемые при вызове функции, называются фактическими.

Например,

#### function s=summa (a, b, c)

**а, b, c** – формальные параметры,

#### Z=summa(D,Y,X)

**D,Y,X** – фактические параметры.

В качестве фактических параметров могут использоваться константы, переменные, выражения, например,

#### Z=summa(5,7,9)

Между формальными и фактическими параметрами существует соответствие по количеству, по типу и по местоположению.

Последовательность решения задачи с использованием подпрограммы- функции такова:

- 1. Создается М-файл подпрограммы-функции, причем имя файла при записи на диск совпадает с именем самой функции.
- 2. Создается М-файл основной программы, вызывающей подпрограмму-функцию.
- 3. Файл основной программы запускается на выполнение.
- 4. Любой оператор, в котором есть имя функции и фактические параметры, обращается к М-файлу функции.
- 5. Формальные параметры заменяются на фактические.

6. Вычисляется результат, передается в основную программу через выходной параметр или параметры.

Ниже приведен пример решения задачи с использованием подпрограммы-функции.

#### Задача 5.

<u>Условие задачи.</u> Составить программу и выполнить расчет значения функции

 $Z(x, y) = \sin(\sqrt{x} + y)$ 

при *n*- значениях аргументов функции: (x1, y1), (x2, y2), (x3, y3),..., (xn, yn), используя подпрограмму-функцию. Исходные значения аргументов подобрать самостоятельно, учитывая области определения заданных функций.

#### Алгоритмический анализ задачи

Для решения задачи необходимо составить подпрограмму-функцию и основную программу. Подпрограмма позволит вычислить значения функции Z(x,y) в точке с заданными координатами x,y. Основная программа будет вызывать подпрограмму n-раз в цикле, получая результирующие значения функции Z.

Ниже приведена таблица наименований переменных для функции Z.

| xt | Аргумент х                        |
|----|-----------------------------------|
| yt | Аргумент у                        |
| zt | Текущее значение функции Z        |
| Z  | Результирующее значение функции Z |

<u>Текст подпрограммы</u>

```
function z=Z(xt,yt);
zt=sin(sqrt(xt)+yt);
disp('Функция Z=')
disp(zt)
z=zt;
<u>Текст основной программы</u>
n=input('Задайте количество точек=');
for i=1:n
x(i)=input('Задайте x=');
y(i)=input('Задайте y=');
end
for i=1:n
Z(x(i),y(i));
end
```

| Диалог с пользователем при работе по п | оограмме имеет вид: |
|----------------------------------------|---------------------|
| Задайте количество точек=4             |                     |
| Задайте х=2                            |                     |
| Задайте у=4                            |                     |
| Задайте х=5                            |                     |
| Задайте у=6                            |                     |
| Задайте х=9                            |                     |
| Задайте у=8                            |                     |
| Задайте х=7                            |                     |
| Задайте у=3                            |                     |
| Функция Z=                             |                     |
| -0.7637                                |                     |
| Функция Z=                             |                     |
| 0.9279                                 |                     |
| Функция Z=                             |                     |
| -1.0000                                |                     |
| Функция Z=                             |                     |
| -0.5951                                |                     |

## 2 РАЗРАБОТКА ГРАФИЧЕСКОГО ПОЛЬЗОВАТЕЛЬСКОГО ИНТЕРФЕЙСА

## 2.1 Интегрированная среда разработки графического пользовательского интерфейса

Для решения большой задачи обычно требуется разработка множества М-файлов, которые нужно вызывать в некоторой определенной последовательности. Кроме этого нужно вводить исходные данные, визуализировать промежуточные и конечные результаты в текстовой или графической форме. Может также потребоваться несколько графических окон для более наглядного отражения различной информации. Другими словами, возникает необходимость создания удобного интерфейса пользователя, представляющего привычную систему графических окон и размещенных на них элементов управления: кнопок, меню, текстовых областей, редакторов текста и т.д.

Разработку графического интерфейса в Matlab можно выполнять с помощью специального набора команд и функций, а можно использовать специализированное интерактивное средство **GUIDE** (Graphical User Interface Development Environment). Второй подход очень нагляден, удобен и не требует высокой квалификации разработчика. Поэтому в данном практическом пособии рассматриваются возможности применения подсистемы **GUIDE** для программирования графического интерфейса пользователя.

Запуск подсистемы GUIDE осуществляется по команде guide, введенной в командном окне системы Matlab, или по команде File – New – GUI главного меню. При появлении окна *GUIDE Quick Start* нужно выбрать один из предлагаемых шаблонов интерфейса или пустое графическое окно *Blank GUI* (рекомендуется).

В результате на экран будет выведено окно, показанное на рисунке 2.1, которое содержит меню подсистемы, панель инструментов, палитру графических элементов и редактируемое поле (окно-заготовку) для размещения элементов интерфейса.

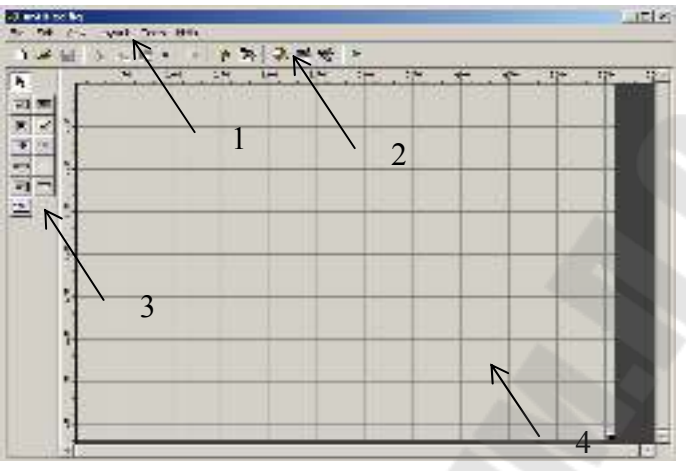

Рисунок 2.1 – Окно подсистемы GUIDE: 1- меню; 2 – панель инструментов; 3 – палитра графических элементов; 4 – редактируемое поле.

Все элементы интерфейса на палитре 3 снабжены наглядными рисунками на соответствующих кнопках, а также всплывающими подсказками. С помощью мыши эти элементы можно «перетаскивать» в создаваемое собственное графическое окно 4. Линейки по краям проектируемого графического окна и нанесенная на редактируемое поле сетка помогают точно располагать элементы интерфейса и выравнивать их друг относительно друга. Если линейка или сетка не видны, то их можно вывести с помощью команды меню **Tools-Grid and Rulers...** 

Когда элемент управления уже размещен в графическом окне, можно изменить его свойства с помощью редактора свойств **Property Inspector**. Окно редактора свойств открывается двойным щелчком мышью по элементу. Здесь расположен список всех свойств данного графического элемента и показаны все значения этих свойств по умолчанию, которые при необходимости можно откорректировать.

Сохранить текущее состояние работы можно, выполнив команду меню Save или щелкнув по кнопке Save на панели инструментов. При первом сохранении необходимо задать имя файла. Обычно при этом создаются сразу два файла с одинаковым именем и с расширениями .fig и .m.

Открыть созданный ранее с помощью GUIDE проект можно, выполнив команду главного меню системы Matlab File – New – GUI. При появлении окна GUIDE Quick Start нужно выбрать закладку Open Existing GUI, а затем выбрать нужный файл. То же самое можно сделать с помощью команды Open меню подсистемы GUIDE. Чтобы запустить на выполнение созданный проект, нужно выполнить команду Tools-Run меню подсистемы GUIDE или щелкнув по кнопке на панели инструментов.

## 2.2 Основные элементы графического интерфейса и их свойства

В системе Matlab имеются следующие основные типы элементов для проектирования графического интерфейса:

| OK   | кнопка вызова <i>push button</i> ;                    | TGL | кнопка переключения <i>toggle button</i> ;                     |
|------|-------------------------------------------------------|-----|----------------------------------------------------------------|
| ۲    | кнопка выбора отклика <i>radio</i><br><i>button</i> ; |     | окно контроля <i>check box</i> ;                               |
| EDĮT | окно редактируемого текста <i>edit text</i> ;         | TRI | окно фиксированного текста <i>static text</i> ;                |
|      | скользящая шкала <i>slider</i> ;                      |     | панель для размещения элемен-<br>тов управления <i>frame</i> ; |
| -    | ниспадающее меню <i>рорир menu</i> ;                  | ¥.  | графическая область <i>axes</i> .                              |

Все элементы графического интерфейса в системе Matlab характеризуются присущим им набором свойств. Меняя последние, можно модифицировать их внешний вид и поведение. В таблице 2.1 приведены некоторые свойства основных элементов интерфейса.

Таблица 2.1 – Свойства элементов графического интерфейса

| Свойство             | Описание                            |  |  |
|----------------------|-------------------------------------|--|--|
| Задание стил         | ей и внешнего вида                  |  |  |
| BackgroundColor      | Цвет фона                           |  |  |
| ForegroundColor      | Цвет текста                         |  |  |
| SelectionHighlight   | Выделение объекта при его выборе    |  |  |
| String               | Строка символов, используемая для   |  |  |
|                      | вывода текста в поле элемента       |  |  |
| Visible              | Видимость/ невидимость объекта      |  |  |
| FontAngle            | Наклон шрифта                       |  |  |
| FontName             | Название шрифта                     |  |  |
| FontSize             | Размер шрифта                       |  |  |
| FontWeight           | Шрифт по толщине (нормальный,       |  |  |
|                      | жирный, полужирный)                 |  |  |
| Horizontal Alignment | Выравнивание текста в поле элемента |  |  |

| Общая информация об элементе                     |                                     |  |  |  |
|--------------------------------------------------|-------------------------------------|--|--|--|
| Enable                                           | Элемент доступен/ недоступен        |  |  |  |
| Style                                            | Тип элемента                        |  |  |  |
| Tag                                              | Метка (имя) элемента                |  |  |  |
| TooltipString                                    | Строка всплывающей подсказки        |  |  |  |
| Управление выполнением процедур ответного вызова |                                     |  |  |  |
| Callback                                         | Имя процедуры ответного вызова      |  |  |  |
| CreateFcn                                        | Процедура ответного вызова при соз- |  |  |  |
|                                                  | дании элемента                      |  |  |  |
| DeleteFcn                                        | Процедура ответного вызова при уда- |  |  |  |
|                                                  | лении элемента                      |  |  |  |

Окончание таблицы 2.1

Каждому элементу графического интерфейса соответствует свой дескриптор (число, уникально идентифицирующее конкретный объект).

Для определения дескриптора элемента существуют следующие специальные функции:

Gcf – возвращает дескриптор текущего графического окна;

**Gcbf** - возвращает дескриптор графического окна, элемент которого выполняет процедуру ответного вызова;

**Findobj** - позволяет определить дескриптор элемента по заданному значению пары *имя/ значение* некоторого свойства. Синтаксис функции следующий:

Findobj(<дескриптор\_графического\_окна>, '<имя\_свойства>', <значение\_свойства>).

Например, функция findobj(gcf,'Tag','edit1') возвращает дескриптор элемента интерфейса, размещенного в текущем окне и имеющего имя edit1.

Для определения значения свойства элемента используется функция

Get(<дескриптор>,' <имя\_свойства>').

Например, функция Get(gcf, 'BackgroundColor') возвращает цвет фона текущего графического окна.

Для придания свойству элемента определенного значения используется команда

Set(<дескриптор>,' <имя\_свойства>', <значение\_свойства>). Например, после выполнения набора команд

h=findobj(gcf, 'Tag', 'Text1')

set(h,'String','С новым годом !')

в поле элемента с именем Text1 активного графического окна будет выведен текст «С новым годом !».

## 2.3 Особенности реализации графического интерфейса с помошью полсистемы **GUIDE**

#### 2.3.1 Ввод и вывод данных с помощью элементов интерфейса

Для ввода значения переменных рекомендуется использовать такой элемент управления как окно редактируемого текста edit text. Этот элемент при выполнении программы ведет себя как обычный однострочный текстовый редактор, при этом текст, набранный в окне ввода, помещается в свойство String.

Чтобы набранное в окне ввода значение присвоить переменной, нужно с помощью функции findobj определить дескриптор элемента edit text, а затем с помощью функции Get присвоить переменной значение свойства String. При необходимости следует также применить одну из функций преобразования типов.

Ниже приведен фрагмент т-файла, в котором вводится значение числовой переменной х.

h1=findobj(gcf,'tag','edit1'); % Определение дескриптора элемента с меткой % edit1

x=str2num(get(h1,'string')); % Функц. get возвращает значение свойства

- % string элемента с дескриптором h1,
- % a str2num преобразует строку в число.

Для вывода данных рекомендуется использовать такой элемент управления как окно фиксированного текста static text. Текст, отображаемый в поле элемента, помещается в свойство String.

Чтобы вывести значение переменной в поле элемента static text в графическом окне, нужно с помощью функции findobj определить дескриптор элемента static text, а затем с помощью функции Set в свойство String поместить значение переменной. При необходимости следует также применить одну из функций преобразования типов.

В приведенном ниже фрагменте т-файла осуществляется вывод значений переменных х и у.

x=3.05; y=sin(x)+cos(x);

h=findobj(gcf,'tag','text1');

set(h,'string', strcat('x=', num2str(x), ' y=', num2str(y)))

Здесь функция num2str преобразует числа в строки, а функция strcat осуществляет конкатенацию строк.

Результатом выполнения указанных команд будет строка в поле элемента

x=3.05 y=-0.90434

#### 2.3.2 Построение графиков с помощью элемента ахея

Для того чтобы в графическое окно вывести графики функций, необходимо разместить в редактируемом поле среды GUIDE графическую область **axes**, после чего с помощью редактора свойств **Property Inspector**, если это нужно, изменить значения некоторых свойств элемента. Затем в т-файле ответного вызова следует использовать одну из команд построения графика.

В таблице 2.2 приводятся некоторые дополнительные свойства объекта **axes**, отсутствующие в таблице 2.1.

| Свойство               | Описание                              |
|------------------------|---------------------------------------|
| Box                    | Контур координатных осей:             |
|                        | отображать (on), не отображать (off). |
| GridLineStyle          | Типы линий для сетки                  |
| LineStyleOder          | Типы линий для вывода нескольких      |
|                        | графиков                              |
| XGrid, YGrid, ZGrid    | Включить/ выключить координатную      |
|                        | сетку по соответствующей оси          |
| Title                  | Заголовок                             |
| XLabel, YLabel, ZLabel | Метки осей                            |
| XColor, YColor, ZColor | Цвета линий координатных осей,        |
|                        | маркеров, меток и сетки               |
| XScale, YScale, ZScale | Масштаб по осям                       |

Таблица 2.2 – Дополнительные свойства элемента axes

## 2.3.3 Порядок разработки графического интерфейса

Для создания графического пользовательского интерфейса рекомендуется выполнить следующие действия:

- Создать отдельную папку для разрабатываемого проекта;

- Запустить утилиту GUIDE системы Matlab;

- Разместить в графическом окне необходимые элементы интерфейса;

- С помощью редактора **Property Inspector** установить нужные значения свойств для каждого элемента;

- Создать m-файлы, содержащие программы ответных вызовов, которые будут выполняться при активизации элементов (например, при нажатии на кнопку *push button*) и сохранить их в созданной папке;

- В свойство **Callback** элементов, для которых создавались программы обратных вызовов, записать имена соответствующих m-файлов;

- Сохранить полученный проект в созданной папке;

- Запустить созданное приложение на выполнение и проверить правильность его работы.

Для примера рассмотрим реализацию задачи построения графика функции sin(x) на интервале изменения аргумента от  $x_{\text{нач.}}$  до  $x_{\text{кон.}}$  с шагом  $\Delta x$ .

На рисунке 2.2 приводится вид редактируемого поля GUIDE с размещенными на нем элементами интерфейса, а на рисунке 2.3 - графическое окно в процессе выполнения спроектированного приложения.

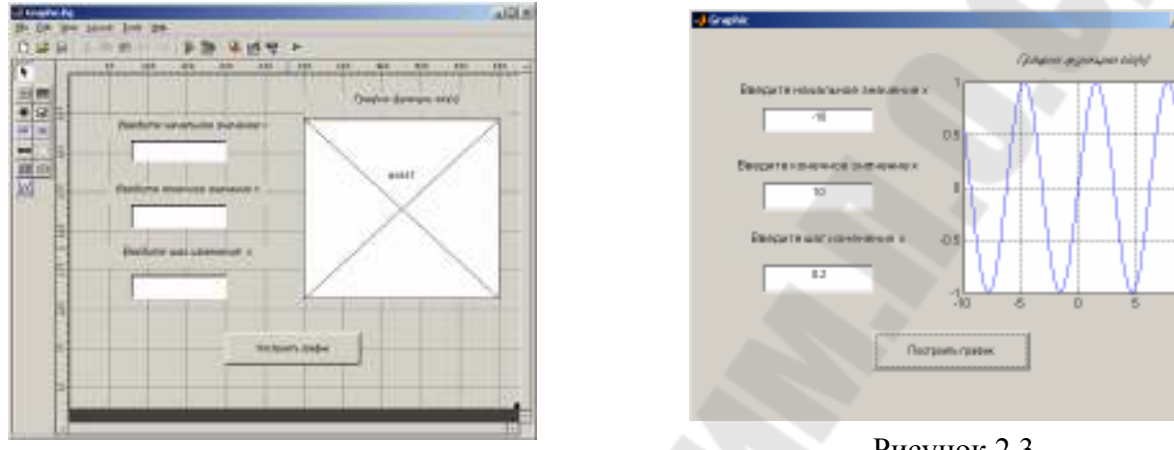

Рисунок 2.2

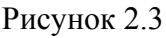

in lat

Чтобы после ввода исходных данных по нажатию кнопки **Построить график** в графическую область окна выводился график функции, был создан m-файл ответного вызова, имя которого было записано в свойство кнопки **Callback**. Текст этого файла приведен ниже.

h1=findobj(gcf,'tag','edit1'); xn=str2num(get(h1,'string')); % ввод исходных h2=findobj(gcf,'tag','edit2'); xk=str2num(get(h2,'string')); % данных h3=findobj(gcf,'tag','edit3'); dx=str2num(get(h3,'string')); x=xn:dx:xk; y=sin(x); plot(x,y); grid on % построение графика

## 3 ПРИЕМЫ МОДЕЛИРОВАНИЯ В SIMULINK 3.1 Общие сведения о пакете Simulink

Пакет Simulink является приложением к системе MATLAB. При моделировании с использованием Simulink реализуется принцип визуального программирования, в соответствии с которым, пользователь из библиотеки стандартных блоков создает модель устройства и осуществляет расчеты.

Simulink является автономным пакетом MATLAB. Модели, созданные в Simulink, построены на основе внутреннего языка MATLAB, которые могут быть откорректированы в MATLAB, и данные из MATLAB могут быть переданы для обработки в Simulink. Часть входящих в состав пакетов имеет инструменты, встраиваемые в Simulink (например, LTI-Viewer приложения Control System Toolbox – пакета для разработки систем управления). Имеются также дополнительные библиотеки блоков для разных областей применения (например, Power System Blockset – моделирование электротехнических устройств, Digital Signal Processing Blockset – набор блоков для разработки цифровых устройств и т.д.).

При работе с Simulink пользователь имеет возможность модернизировать библиотечные блоки, создавать свои собственные, а также составлять новые библиотеки блоков.

При моделировании пользователь может выбирать метод решения дифференциальных уравнений, а также способ изменения модельного времени (с фиксированным или переменным шагом). В ходе моделирования имеется возможность следить за процессами, происходящими в системе. Для этого используются специальные устройства наблюдения, входящие в состав библиотеки Simulink. Результаты моделирования могут быть представлены в виде графиков или таблиц.

Преимущество Simulink заключается также в том, что он позволяет пополнять библиотеки блоков с помощью подпрограмм написанных как на языке MATLAB, так и на языках C + +, Fortran и Ada.

## 3.2 Интерфейс пакета Simulink

Для запуска программы необходимо предварительно запустить пакет MATLAB. После открытия основного окна программы MATLAB нужно запустить программу Simulink. Это можно сделать одним из трех способов:

• Нажать кнопку (Simulink)на панели инструментов командного окна MATLAB.

• В командной строке главного окна MATLAB напечатать Simulink и нажать клавишу Enter на клавиатуре.

• Выполнить команду Open... в меню File и открыть файл модели (mdl - файл).

Последний вариант удобно использовать для запуска уже готовой и отлаженной модели, когда требуется лишь провести расчеты и не нужно добавлять новые блоки в модель. Использование первого и второго способов приводит к открытию окна обозревателя разделов библиотеки Simulink (рисунок 3.1).

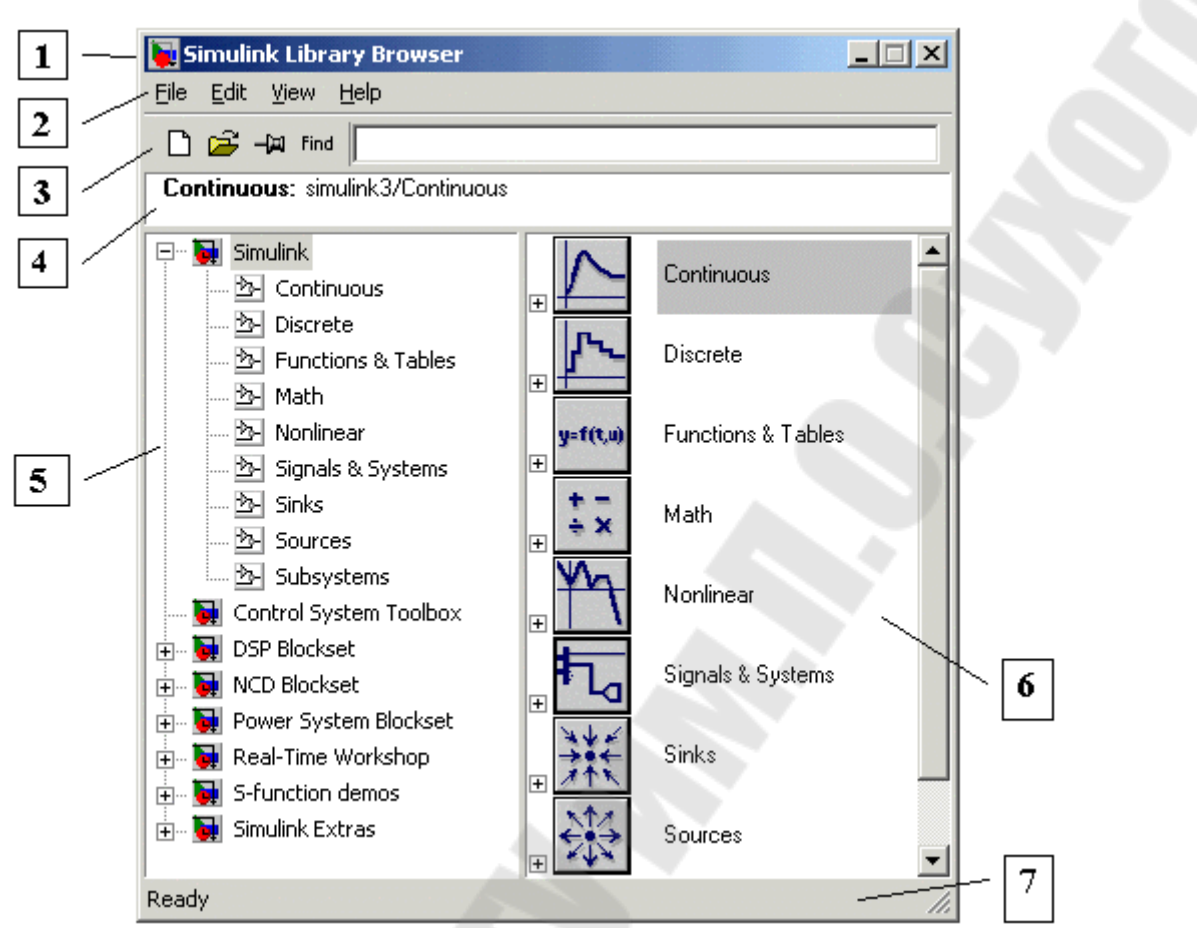

Рисунок 3.1. Окно обозревателя разделов библиотеки Simulink

Окно обозревателя библиотеки блоков содержит следующие элементы (рисунок 3.1):

- **г** Заголовок, с названием окна Simulink Library Browser.
- г Меню, с командами File, Edit, View, Help.
- Панель инструментов, с ярлыками наиболее часто используемых команд.
- Окно комментария для вывода поясняющего сообщения о выбран ном блоке.
- Список разделов библиотеки, реализованный в виде дерева.
  - Окно содержимого раздела библиотеки (список вложенных разделов библиотеки или блоков)
- Строка состояния, содержащая подсказку по выполняемому действию.

На рисунке 3.1 выделена основная библиотека Simulink (в левой части окна) и показаны ее разделы (в правой части окна).

Библиотека Simulink содержит следующие основные разделы:

Continuous – линейные блоки.

Discrete – дискретные блоки.

Functions & Tables – функции и таблицы.

Math – блоки математических операций.

Nonlinear – нелинейные блоки. Signals & Systems – сигналы и системы. Sinks - регистрирующие устройства. Sources — источники сигналов и воздействий. Subsystems – блоки подсистем.

При выборе соответствующего раздела библиотеки в правой части окна отображается его содержимое (рисунок 3.2).

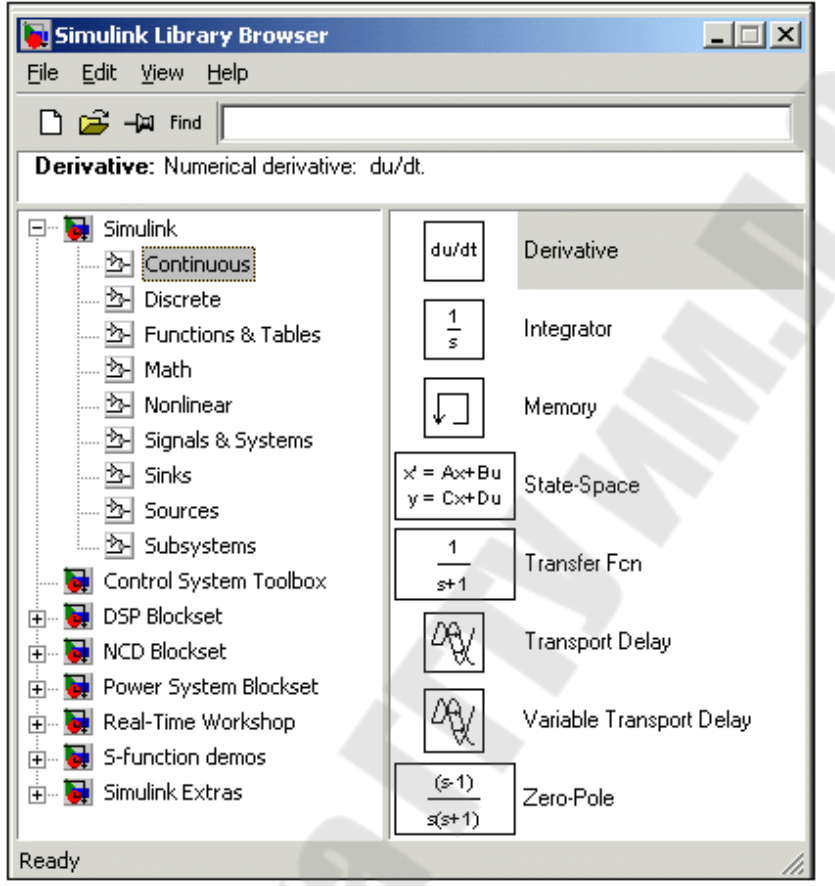

Рисунок 3.2. Окно обозревателя с набором блоков раздела библиотеки Continuous

## 3.3 Описание блоков библиотеки Simulink

Примеры некоторых блоков различных разделов библиотеки Simulink приведены ниже.

| Наименование     | Назначение блока           | Графический вид блока |
|------------------|----------------------------|-----------------------|
| раздела          |                            |                       |
| Sources – источ- | Constant – источник посто- |                       |
| ники сигналов    | янного сигнала             |                       |
|                  |                            | 1                     |
|                  |                            | Constant b            |
|                  | Sine Wave – источник сину- |                       |
|                  | соидального сигнала        |                       |
|                  |                            |                       |
|                  |                            | Sine Wave             |

|                                                | Signal Builder – создание<br>сигнала произвольной фор-<br>мы                     | Signal Builder                        |
|------------------------------------------------|----------------------------------------------------------------------------------|---------------------------------------|
| Sinks – приемник<br>сигналов                   | Scope – осциллограф( по-<br>строение графиков сигналов<br>как функций времени    | Scope                                 |
|                                                | XYGraph – построение гра-<br>фика одного сигнала как<br>функции другого          |                                       |
|                                                | Display – цифровой дисплей                                                       | C C C C C C C C C C C C C C C C C C C |
| Continuous – бло-<br>ки непрерывных<br>моделей | Derivative – вычисление производной                                              | du/dt<br>Derivative                   |
|                                                | Integrator – интегрирование входного сигнала                                     | 1<br>s<br>Integrator                  |
|                                                | Transfer Fcn – задание пере-<br>даточной функции                                 | 1<br>s+1<br>Transfer Fcn              |
| Функции, опре-<br>деляемые поль-<br>зователем  | Fcn(Блок задания функции)<br>– задает функцию в виде<br>аналитического выражения | F cn                                  |
| Блоки маршрути-<br>зации сигналов              | Мих(Мультиплексор) – объединяет входные сигналы в вектор                         |                                       |
|                                                | 30                                                                               |                                       |

| ] | Demux(Демультиплексор) – разъединяет входной век-<br>торный сигнал на отдельные | ļ |  |
|---|---------------------------------------------------------------------------------|---|--|
|   | составляющие                                                                    | • |  |
|   |                                                                                 |   |  |

Параметры блоков Simulink можно задавать не только как числовые параметры, но и как имена переменных. Значения переменных необходимо задать перед началом расчета. Такой способ задания параметров удобен, если требуется проводить расчеты для множества вариантов параметров блоков модели.

На рисунке. 3.3 показан пример использования дифференцирующего блока для вычисления производной прямоугольного сигнала. В рассматриваемом примере, для повышения наглядности, шаг расчета выбран достаточно большим.

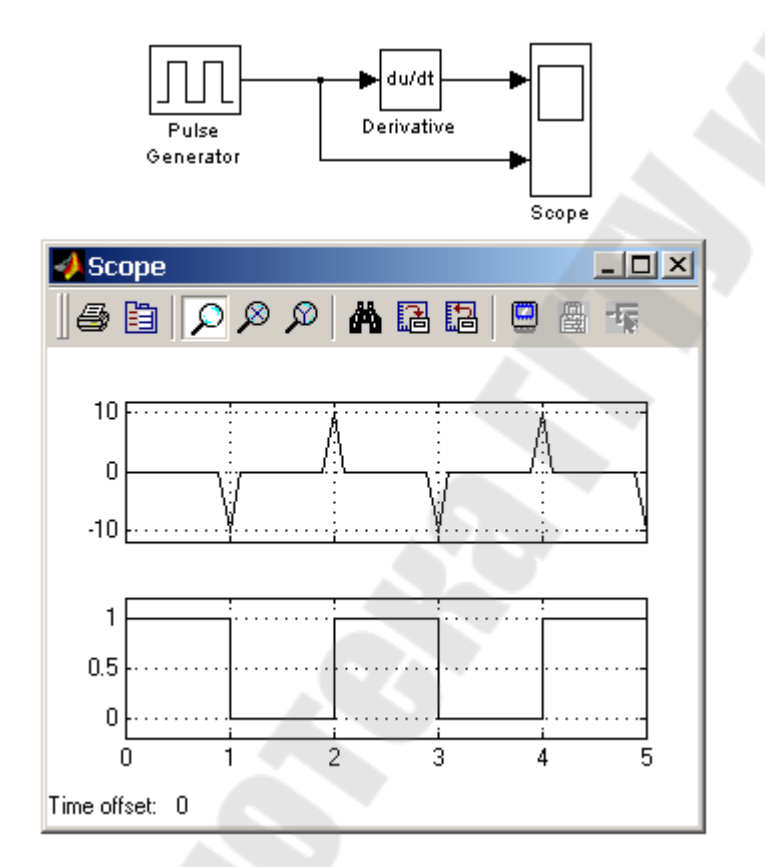

Рисунок 3.3. Использование блока Derivative для дифференцирования сигнала

## 3.4 Создание и редактирование модели в Simulink

Для создания модели в среде SIMULINK необходимо последовательно выполнить ряд действий.

<u>Создание файла модели</u>. Создать новый файл модели с помощью команды File/New/Model, или используя кнопку Пна панели инструментов. <u>Выбор блоков модели.</u> Расположить блоки в окне модели. Для этого необходимо открыть соответствующий раздел библиотеки (Например, Sources - Источники). Далее, указав курсором на требуемый блок и нажав на левую клавишу "мыши" - "перетащить" блок в созданное окно. На рисунке 3.4 показано окно модели, содержащее блоки.

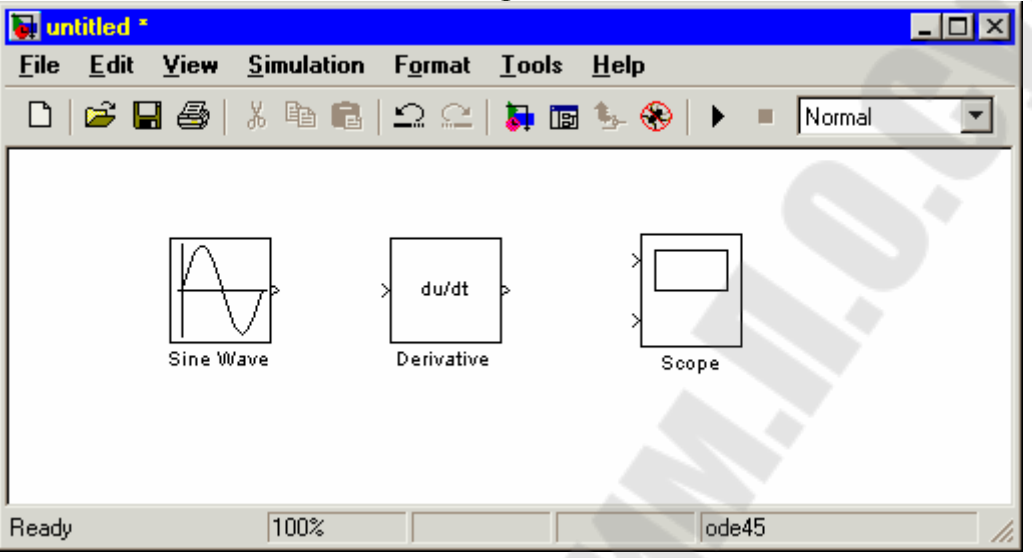

Рисунок 3.4. Окно модели, содержащее блоки

<u>Редактирование блоков модели.</u> Для удаления блока необходимо выбрать блок (указать курсором на его изображение и нажать левую клавишу "мыши"), а затем нажать клавишу Delete на клавиатуре.

Для изменения размеров блока требуется выбрать блок, установить курсор в один из углов блока и, нажав левую клавишу "мыши", изменить размер блока (курсор при этом превратится в двухстороннюю стрелку).

Для редактирования блока, нужно изменить параметры блока, установленные пакетом "по умолчанию". Для этого необходимо дважды щелкнуть левой клавишей "мыши", указав курсором на изображение блока. Откроется окно редактирования параметров данного блока. При задании численных параметров следует иметь в виду, что в качестве десятичного разделителя должна использоваться точка, а не запятая. После внесения изменений нужно закрыть окно кнопкой ОК. На рисунке 3.5 в качестве примера показаны блок, моделирующий синусоидальный сигнал с заданной частотой, амплитудой, фазой и смещением, и окно редактирования параметров данного блока.

<u>Соединение блоков модели.</u> После установки на схеме всех блоков из требуемых библиотек нужно выполнить соединение элементов схемы. Для соединения блоков необходимо указать курсором на "выход" блока, а затем, нажать и, не отпуская левую клавишу "мыши", провести линию к входу другого блока. После чего отпустить клавишу. В случае правильного соединения изображение стрелки на входе блока изменяет цвет. Для создания точки разветвления в соединительной линии нужно подвести курсор к предполагаемому узлу и, нажав *правую* клавишу "мыши", протянуть линию.

|          | Block Parameters: Sine Wave                                                                                                    |  |  |  |  |
|----------|----------------------------------------------------------------------------------------------------|--|--|--|--|
|          | Sine Wave                                                                                                    |  |  |  |  |
|          | Output a sine wave where the sine type determines the computational technique used. The parameters in the two types are related through: |  |  |  |  |
|          | Samples per period = 2*pi / (Frequency * Sample time)                                                                                    |  |  |  |  |
|          | Number of offset samples = Phase * Samples per period / (2*pi)                                                                           |  |  |  |  |
|          | Use the sample-based sine type if numerical problems due to running for large times (e.g. overflow in absolute time) occur.              |  |  |  |  |
|          | Parameters                                                                                                    |  |  |  |  |
|          | Sine type: Time-based                                                                                                    |  |  |  |  |
|          | Amplitude:                                                                                                    |  |  |  |  |
|          | 1                                                                                                    |  |  |  |  |
|          | Bias:                                                                                                    |  |  |  |  |
|          | 0                                                                                                    |  |  |  |  |
| $\nabla$ | Frequency (rad/sec):                                                                                                    |  |  |  |  |
| <br>Wave | 1                                                                                                    |  |  |  |  |
|          | Phase (rad):                                                                                                    |  |  |  |  |
|          | 0                                                                                                    |  |  |  |  |
|          | Sample time:                                                                                                    |  |  |  |  |
|          | 0                                                                                                    |  |  |  |  |
|          | ✓ Interpret vector parameters as 1-D                                                                                                    |  |  |  |  |
|          | OK Cancel <u>H</u> elp <u>Apply</u>                                                                                                    |  |  |  |  |

Рисунок 3.5. Блок, моделирующий синусоидальный сигнал с заданной частотой, амплитудой, фазой и смещением, и окно редактирования параметров блока

Для удаления линии требуется выбрать линию (так же, как это выполняется для блока), а затем нажать клавишу Delete на клавиатуре. Схема модели, в которой выполнены соединения между блоками, показана на рисунке 3.6.

| 🛃 un         | titled *     |        |                   |                     |               |              |      |        | _ 🗆 🗵 |
|--------------|--------------|--------|-------------------|---------------------|---------------|--------------|------|--------|-------|
| <u>F</u> ile | <u>E</u> dit | ⊻iew   | <u>S</u> imulatio | on F <u>o</u> rmat  | <u>T</u> ools | <u>H</u> elp |      |        |       |
|              | 🖻            | 8      | Х 🗈 🛙             | 9   D C             | ت 🞜           | %- ⊗   ►     | -    | Normal | •     |
|              |              | Sine W | /ave              | du/dt<br>Derivative |               | Scope        |      |        |       |
| Ready        |              |        | 100%              |                     |               | od           | le45 |        | 11.   |

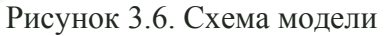

#### 3.5 Запуск модели, анализ результатов

Запуск модели на выполнение осуществляется нажатием на панели инструментов кнопки (Start simulation). При этом в строке состояния демонстрируется текущее время расчета и процентное состояние расчета Т=3.922

Получение результатов модели сводится к записи в рабочую область MATLAB - Workspase данных в численном виде, или отображение исходных данных и результата в виде графика рисунок 3.7.

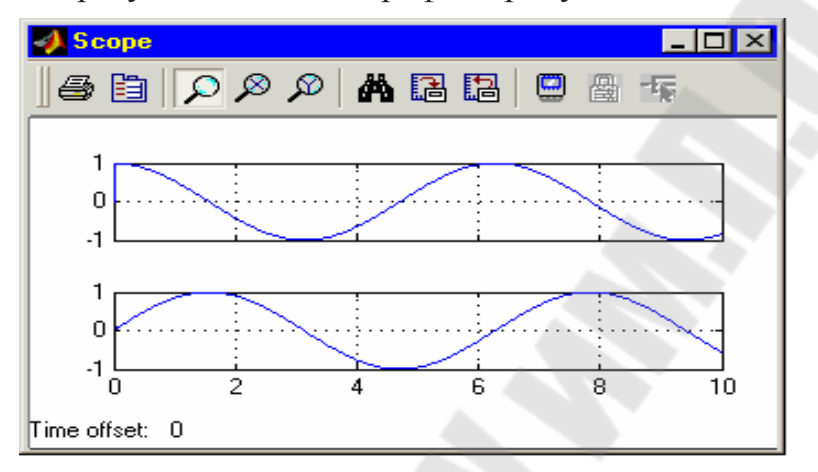

Рисунок 3.7 – Графическое отображение исходных данных и результата

Для сохранения расчетной схемы необходимо выбрать пункт меню File/Save As... в окне схемы и указав папку и имя файла. Следует иметь в виду, что имя файла не должно превышать 32 символов, должно начинаться с буквы и не может содержать символы кириллицы и спецсимволы. Это же требование относится и к пути файла (к тем папкам, в которых сохраняется файл). При последующем редактировании схемы можно пользоваться пунктом меню Fille/Save. При повторных запусках программы SIMULINK загрузка схемы осуществляется с помощью меню File/Open... в окне обозревателя библиотеки или из основного окна MATLAB.

#### Список использованных источников

1 Дьяконов В. МАТLАВ 6: учебный курс.- СПб.: «Питер», 2001.

2 Говорухин В., Цибулин В. Компьютер в математическом исследовании.- СПб.: «Питер», 2001.

3 Мартынов Н.Н. Введение в МАТLAB 6.- М.: КУДИЦ-ОБРАЗ, 2002.-352с.

## СОДЕРЖАНИЕ

| 1  | ПРОГРАММИРОВАНИЕ БАЗОВЫХ АЛГОРИТМОВ В МАТLAВ                 | 3  |
|----|--------------------------------------------------------------|----|
|    | 1.1 Обработка М-файлов                                       | 3  |
|    | 1.2 Программирование линейных алгоритмов                     | 4  |
|    | 1.2.1 Оператор присваивания                                  | 4  |
|    | 1.2.2 Программирование ввода и вывода данных                 | 5  |
|    | 1.2.3 Пример линейной программы                              | 6  |
|    | 1.3 Программирование разветвляющихся алгоритмов              | 7  |
|    | 1.3.1 Операторы условия                                      | 7  |
|    | 1.3.2 Оператор выбора                                        | 9  |
|    | 1.3.3 Примеры программ разветвляющихся алгоритмов            | 11 |
|    | 1.4 Программирование циклических алгоритмов                  | 13 |
|    | 1.4.1 Назначение и классификация операторов цикла            | 13 |
|    | 1.4.2 Оператор цикла с параметрами                           | 13 |
|    | 1.4.3 Оператор цикла с предусловием                          | 15 |
|    | 1.4.4 Примеры программ циклических алгоритмов                | 16 |
|    | 1.5 Программирование с использованием подпрограмм            | 17 |
| 2  | РАЗРАБОТКА ГРАФИЧЕСКОГО ПОЛЬЗОВАТЕЛЬСКОГО                    | 20 |
|    | ИНТЕРФЕЙСА                                                   |    |
|    | 2.1 Интегрированная среда разработки графического пользова-  | 20 |
|    | тельского интерфейса                                         |    |
|    | 2.2 Основные элементы графического интерфейса и их свойства  | 22 |
|    | 2.3 Особенности реализации графического интерфейса с помощью | 24 |
|    | подсистемы GUIDE                                             |    |
|    | 2.3.1 Ввод и вывод данных с помощью элементов интерфейса.    | 24 |
|    | 2.3.2 Построение графиков с помощью элемента axes            | 25 |
|    | 2.3.3 Порядок разработки графического интерфейса             | 25 |
| 3  | ПРИЕМЫ МОДЕЛИРОВАНИЯ В SIMULINK                              | 26 |
|    | 3.1 Общие сведения о пакете Simulink                         | 26 |
|    | 3.2 Интерфейс пакета Simulink                                | 27 |
|    | 3.3 Описание блоков библиотеки Simulink                      | 29 |
|    | 3.4 Создание и редактирование модели в Simulink              | 31 |
|    | 3.5 Запуск модели, анализ результатов                        | 34 |
| Сп | исок использованных источников                               | 35 |
|    |                                                              |    |
|    |                                                              |    |
|    |                                                              |    |
|    |                                                              |    |
|    |                                                              |    |
|    |                                                              |    |
|    |                                                              |    |
|    | 36                                                           |    |
|    |                                                              |    |
|    |                                                              |    |
|    |                                                              |    |

# РЕШЕНИЕ ИНЖЕНЕРНЫХ ЗАДАЧ В СИСТЕМЕ МАТLAB

Практикум по курсу «Информатика» для студентов технических специальностей дневной формы обучения

Авторы-составители: Кротенок Владимир Владимирович Романькова Татьяна Леонидовна Трохова Татьяна Анатольевна

Подписано в печать 18.12.06. Формат 60х84/<sub>16</sub>. Бумага офсетная. Гарнитура Таймс. Цифровая печать. Усл. печ. л. 2,09. Уч. - изд. л. 2,41. Изд. № 4. E-mail: ic@gstu.gomel.by http://www.gstu.gomel.by

Отпечатано на МФУ XEROX WorkCentre 35 DADF с макета оригинала авторского для внутреннего использования. Учреждение образования «Гомельский государственный технический университет имени П.О. Сухого». 246746, г. Гомель, пр. Октября, 48, т. 47-71-64.